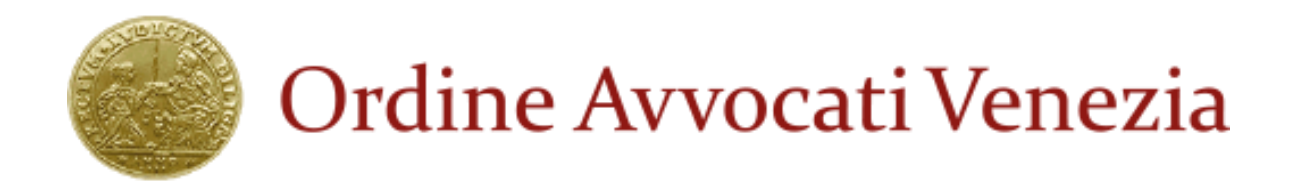

# Vademecum collegamento Skype for business (ospite)

## Αννοςατο

## UDIENZA

### IL MAGISTRATO INVIA UNA MAIL ALLA CASELLA DI POSTA (NON PEC)

#### 1. Aprire posta elettronica con link partecipa alla riunione on line e cliccare sul link

| Q            | Cerca nella posta                                                                                                    | • |                     | (?) |      |   |
|--------------|----------------------------------------------------------------------------------------------------|---|---------------------|-----|------|---|
| $\leftarrow$ | <b>D 0 1 D 0 D 0</b> :                                                                                               |   | 1 di 27.122 <       | >   | It - | ۵ |
|              | Informazioni sulla riunione ⋗ Posta in arrivo x Gianmarco x                                                          |   |                     |     | ē    | Ø |
| *            | Gianmarco Marinai<br>a me 👻                                                                                          |   | 17:53 (0 minuti fa) | ☆   | 4    | : |
|              | Collegamento alla riunione: https://meet.giustizia.it/gianmarco.marinai/IP1PR2GD<br>Organizzatore: Gianmarco Marinai |   |                     |     |      |   |
|              | 🐟 Rispondi ា Inoltra                                                                                                 |   |                     |     |      |   |
|              |                                                                                                    |   |                     |     |      |   |
|              |                                                                                                    |   |                     |     |      |   |

Si aprirà una finestra con l'indicazione Skype for business.

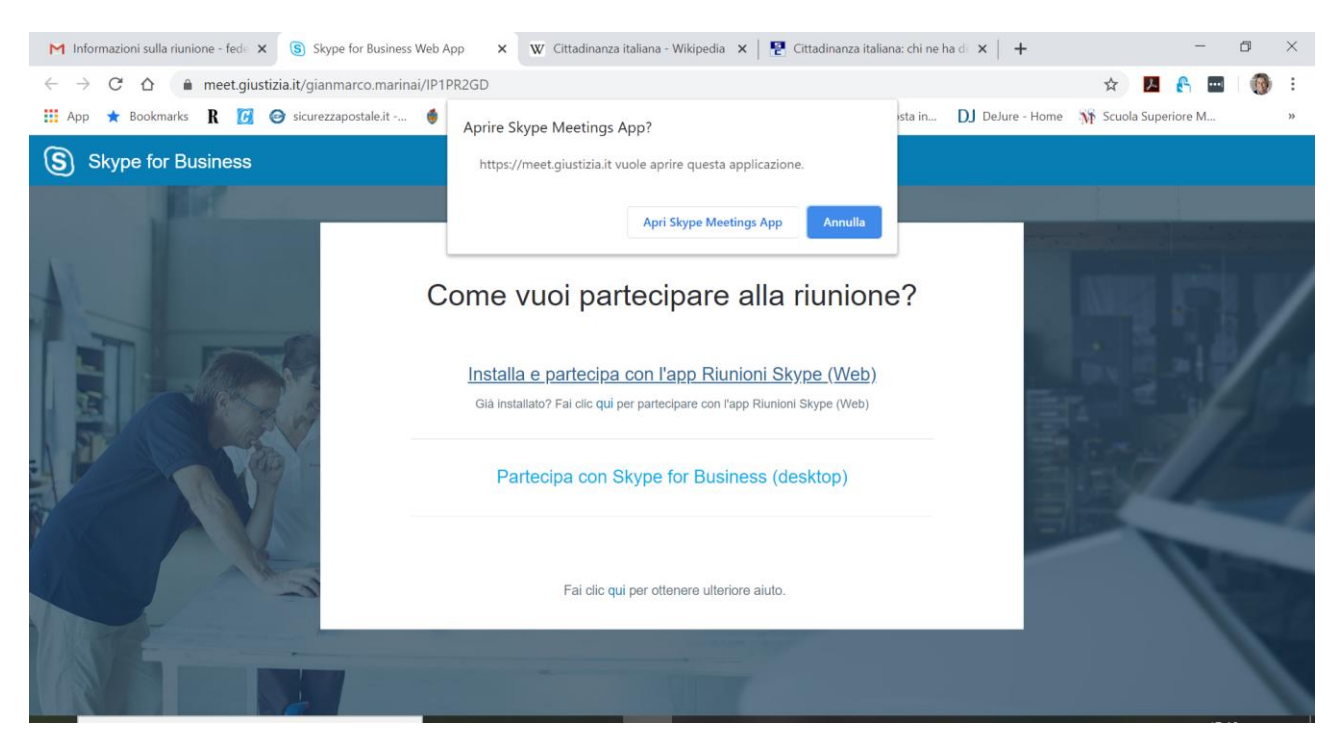

2. Cliccare su "Partecipa con Skype for business (desktop)"

Si aprirà la finestra di installazione dell'applicazione Skype for business, dopodiché il programma chiederà le nostre credenziali d'accesso (account Microsoft) che si può creare gratuitamente con un indirizzo email

| Skype for Business Web App                                                                                               | - 🗆 X    |  |  |  |
|----------------------------------------------------------------------------------------------------|----------|--|--|--|
| S App Riunioni Skype                                                                                                    | Italiano |  |  |  |
|                                                                                                    |          |  |  |  |
|                                                                                                    |          |  |  |  |
| Benvenuto                                                                                                    |          |  |  |  |
| Scrivi il tuo nome                                                                                                    |          |  |  |  |
| federica santinon X Partecipa                                                                                            |          |  |  |  |
| Accesso per gli utenti della società dell'organizzatore                                                                  |          |  |  |  |
| Usa invece l'app desktop Skype for Business                                                                              |          |  |  |  |
|                                                                                                    |          |  |  |  |
|                                                                                                    |          |  |  |  |
|                                                                                                    |          |  |  |  |
| © 2015 Microsoft Corporation. Tutti i diritti sono riservati. Privacy e cookie   Condizioni Piattaforme supportate Guida |          |  |  |  |

A questo punto, entreremo nella conversazione:

| Skype for Business Web App |                   |       | - 🗆 X      |
|----------------------------|-------------------|-------|------------|
| 2 partecipanti             |                   |       | .ıll 00:04 |
|                            |                   |       |            |
|                            | ې +               |       |            |
|                            |                   |       |            |
|                            | Gianmarco Marinai | GUEST |            |
|                            | Gianmarco Marinai |       |            |
|                            |                   |       |            |
|                            | 💽 🧭 🔁 🌔           |       | <b>2</b>   |

E con le icone in basso possiamo decidere se attivare o meno la videocamera, attivare o meno il microfono, condividere lo schermo, uscire dalla conversazione.

OPPURE

A punto 2. Cliccare su: installa e partecipa con l'app Riunioni Skype (web)

Redatto dal Consigliere avv. Federica Santinon, Ordine Avvocati Venezia

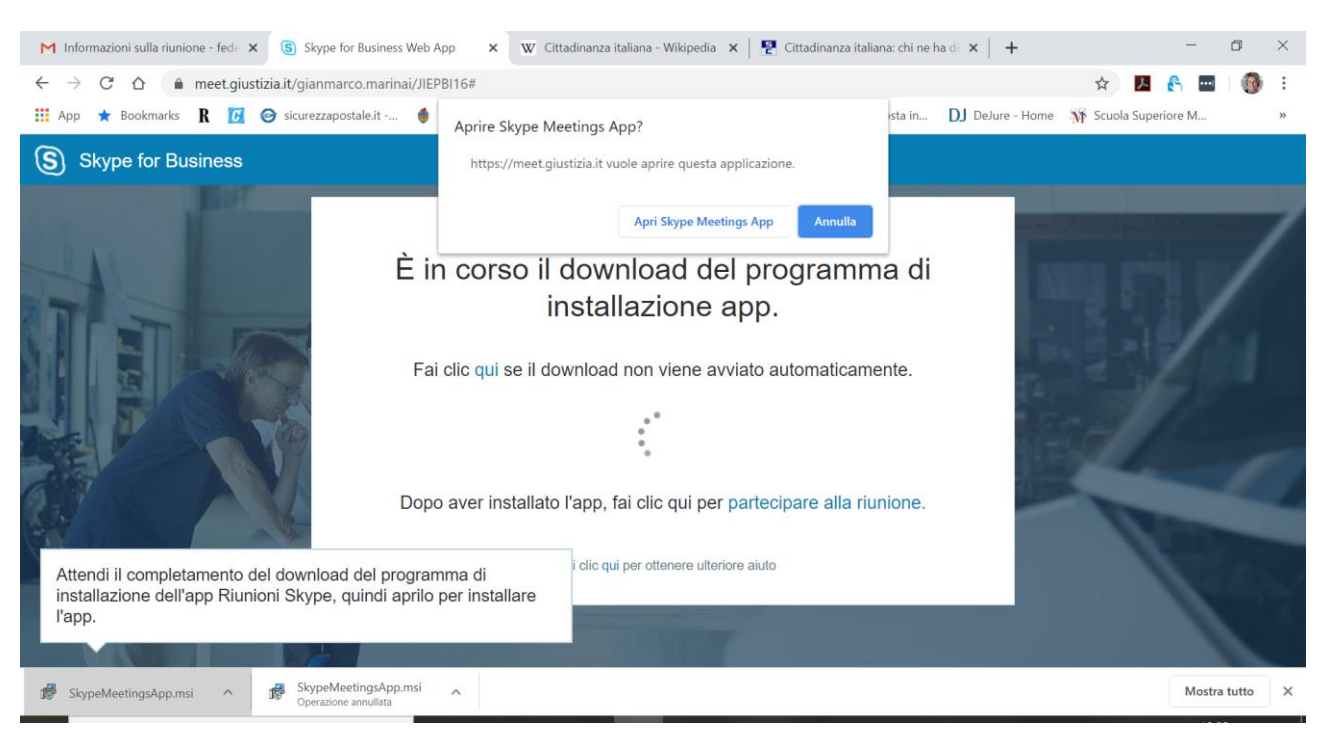

#### Scaricare e installare plug in skype for business web app - v. sotto

#### 1) Eseguire programma installato.

- 2) Aperto il programma eseguito cliccare su accedi come guest alla riunione.
- 3) Nella finestra relativa al nome dell'utente guest inserire qualsiasi nome
- 4) Cliccare su partecipa alla riunione.